# ZBK- II

# 变压器短路阻抗测试仪

使用手册

# 武汉智能星电气有限公司

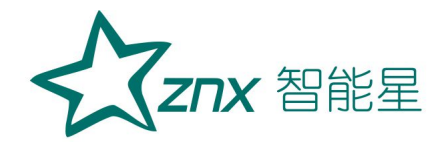

|            | 目 录         |
|------------|-------------|
| <i>—</i> , | 主要技术指标 2    |
| <u> </u>   | 主要特点 2      |
| 三,         | 仪器接线图 3     |
| 四、         | 操作说明: 4     |
| 五、         | 内-外电源注意事项17 |
| 六、         | 装箱清单 17     |
| 七、         | 订购与服务 18    |
|            | 5 Kengt     |

WuHan

**ZNX** 智能星

变压器低电压短路阻抗测试仪,适用于电力变压器(单相或三相)出厂、 大修、预试以及交接试验中低电压负载阻抗测试。

其原理是在现场对电力变压进行短路阻抗(%)测试,并与铭牌值或出 厂值进行比较,能发现出厂试验后经运输、安装和运行中严重故障电流等所 造成的绕组位移、变形等缺陷。

变压器低电压短路阻抗测试仪,不用外接调压器,一次接线,只需输入 参数,便可自动进行三相测试并自动计算阻抗误差百分比,测试结果非常直 观,是现场测试变压器有无绕组变形的快速测试仪器。

### 一、主要技术指标

| 电压测量范 | 瓦围: 5~400V        | 精度: 0.2级         |
|-------|-------------------|------------------|
| 电流测量范 | 瓦围: 0.1~20A       | 工作电源: AC220V±10% |
| 电源频率: | 50 ( $\pm 1$ ) Hz | 工作温度: -10℃~50℃   |
| 环境湿度: | ≪85%RH            |                  |
| 主机重量: | 8Kg               | S TO TO          |
| 主机体积: | 405mm*330mm*17    | 2mm              |

## 二、主要特点

- 1. 仪器采用 AC220V 低压电源,便可自动对变压器的 AB、BC、CA 高压绕 组施加电流,同步采集数据,自动计算出阻抗误差百分数,测试结果 非常直观。
- 2. 一次性接线,不用倒接测试线便可自动完成三相测试。
  - 3. 仪器即可单相测试,也可三相测试;即可手动测试,也可自动测试。
  - 4. 具有输出限流功能,适用于任意阻抗的试品。
- 5. 不用外接调压器,便可对被测试品进行测量。
  - 6. 具有测量零序阻抗的功能。
  - 7. 具有测量电感的功能。

8. 大屏幕液晶显示,中文菜单,操作非常简单,根据屏幕的提示即可完成操作。

9. 具有打印、储存功能;测试精度高、自动化水平高、体积小、重量轻

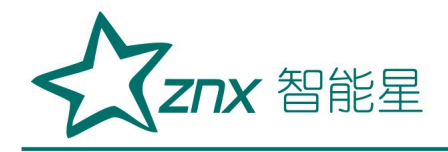

ZBK-II

等特点。

# 三、仪器接线图

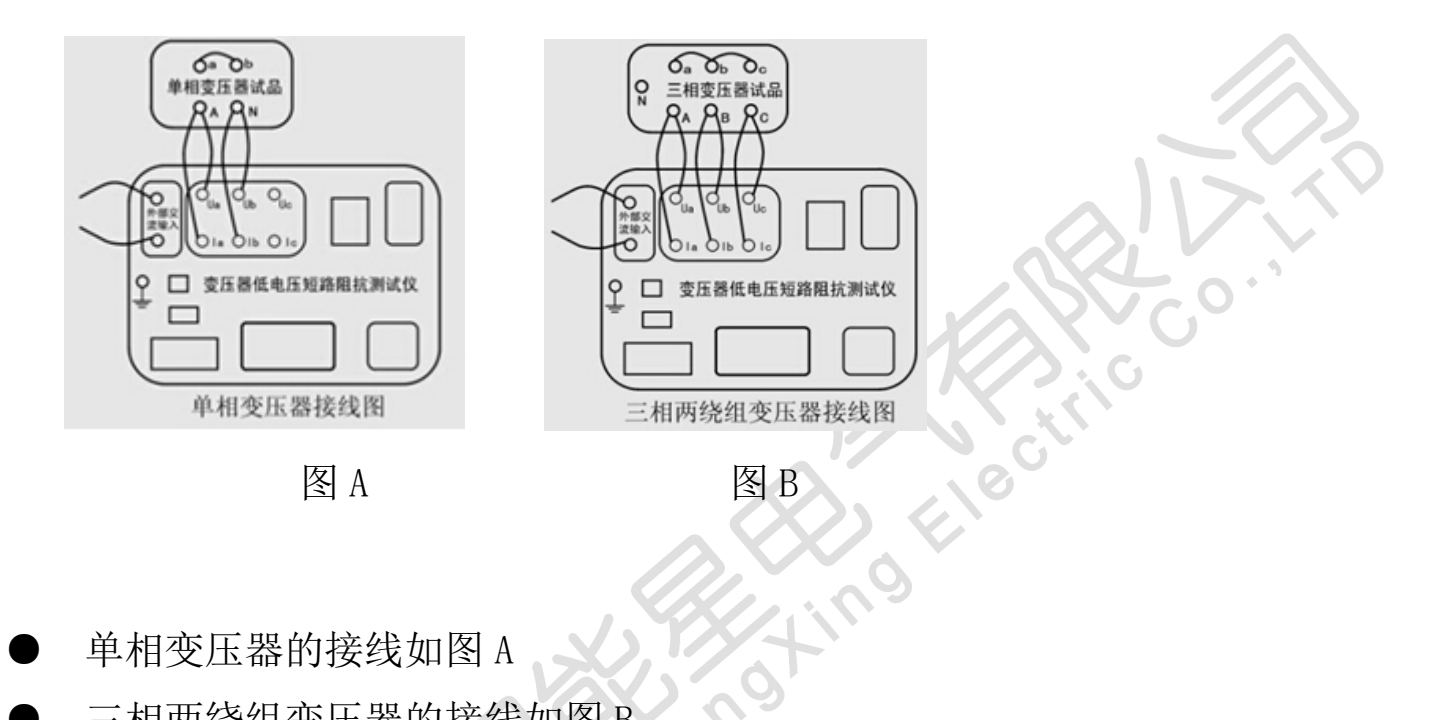

单相变压器的接线如图 A

三相两绕组变压器的接线如图 B

1、三相三绕组变压器的接线与选择测量位置一致。测量位置选择高-低, 则测试线接高压端,低压短路,其他开路;选择高-中,则测试线接高压端, 中压短路,其他开路;选择中-低,则测试线接中压端,低压短路,其他开 路。

2、短路线截面积不得小于10平方毫米,且接触良好,否则影响测试数据的 精度。

3. 使用仪器的单相法做三相变压器时,输入参数要输入额定容量的1/3。

|      | 单相测试 |                  |
|------|------|------------------|
| UAN: | V    | IAN:             |
| А    |      |                  |
| ZK%: | %    | $\bigtriangleup$ |

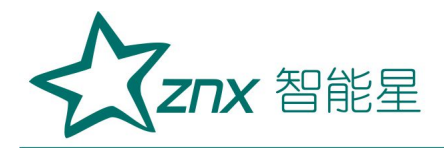

4

Electr

| ZK%:      | %       |       |
|-----------|---------|-------|
| Frq:      | Hz      | LAN:  |
| <u>mH</u> |         |       |
| 提示:       | Ent 启动, | Esc 退 |
| 出         |         |       |

备注:本设备的232串口,为定制试验车或试验台配合通讯协议时方可使用,平

时不能直接电脑。

### 四、操作说明:

1、开机显示如下界面: (界面一)

欢迎使用

#### 界面一

2、按 ENT 键进入参数设置界面: (界面二)

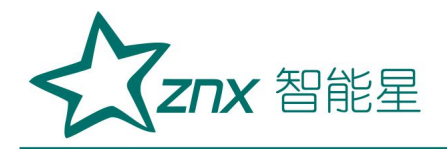

| 额定容量: 50000 KVA              |
|------------------------------|
| 额定电压: 110.00 KV              |
| 铭牌阻抗: 17.98.00 %             |
| 分接位置: 09 测量位                 |
| 置: 高一低                       |
| 试品编号: 10                     |
| 测试温度: 20℃                    |
| 提示 <sub>↓↓</sub> 选择, Ent 试验, |
| Esc 退出                       |

# 界面二

3、根据屏幕提示输入参数。箭头上、下键选择行,左键向左删除数字,数 字键输入数字;测试温度若需输入负数,则按箭头下键为正负号选择。参数 输入完毕,按ENT键,进入如下界面:(界面三) 提示:

●额定电压的输入要与分接位置相对应。

●使用仪器的单相法做三相变压器时,输入参数要输入额定容量的1/3。

|                   | 测试        |       |
|-------------------|-----------|-------|
| 单相                | 三相        | 零     |
| 序阻抗               |           |       |
| 提示:← →<br>认, Escj | 选择,<br>退出 | Ent 确 |
|                   | 界面三       |       |

**Z⊓X** 智能星

4、选择测量单相变压器或三相变压器。

# ● 单相变压器的测量操作如下:

① 按照仪器接线图中的图 A,将仪器与变压器接好测试线,输入参数,在界面三中选择单相,按 ENT 键显示如下: (界面四)

|             | 单相测试    |                  |    |
|-------------|---------|------------------|----|
| UAN:        | V       | IAN:             | А  |
| ZK%:        | %       | $\bigtriangleup$ |    |
| ZK%:        | %       |                  |    |
| <u>Frq:</u> | Hz      | LAN:             |    |
| mH          |         | -                |    |
| 提示:         | Ent 启动, | Esc              | 退出 |

界面四

②按ENT键启动测量,屏幕显示测试结果,进入如下界面:(界面五)

|   | 单相测试                      |
|---|---------------------------|
|   | UAN: x. xxx V IAN:        |
|   | x. xxx A                  |
| + | ZK%: x. xxx % △ZK%: -     |
|   | x. xxx %                  |
|   | <u>Frq: 50.00 Hz LAN:</u> |
|   | x.xxx <u>mH</u>           |
|   | 提示: Ent 锁定, Esc 退出        |
|   | 界面五                       |

③ 测试数据达到预定值后,按ENT键暂停,试验数据被锁定。

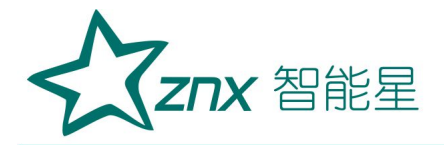

④ 数据锁定后,按打印键,直接打印出试验报告。

试品编号: 验人员: 验日期: 17 额定容量 Sn: 50000 KVA 额定电压 Un: 110.00 KV 铭牌阻抗 ZK%: 试位置:高一位 重接线:单相 -低 施加龟压 UAN: x.xxx V 施加电流 IAN: x.xxx A 测量阻抗 ZK%: x.xxx % 阻抗误差△ZK%: x.xxx 试验频率 % Frq :50.00H 测量电感 LAN: x.xxx mH

⑤ 按 SAVE 键保存,右下角提示即时的"保存完毕"。若存入 U 盘,需返回到 开机时"短路阻抗测试仪"界面,按 SAVE 键,屏幕显示所有保存记录。选 择记录,插入 U 盘,按 SAVE 键保存至 U 盘,屏幕右下角右下角提示即时的 "保存完毕"。

● 三相变压器的测量──手动测量操作如下:

① 按照仪器接线图中的图 B,将仪器与变压器接好测试线,输入参数,在界面 三中选择三相方式,按 ENT 键显示如下: (界面六)

|    | 测试 |    |
|----|----|----|
| 单相 | 三相 | 零序 |
| 阻抗 |    |    |
| 手动 | 自动 |    |

武汉智能星电气有限公司 传真: 027-87678758 Website: www.whznx.com 地址: 武汉市东湖新技术开发区光谷大道 303 号光谷芯中心文创楼 7 电话: 027-87678728 15872398130 E-mail: whznx188@163.com

Elec

gting

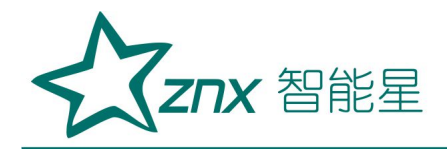

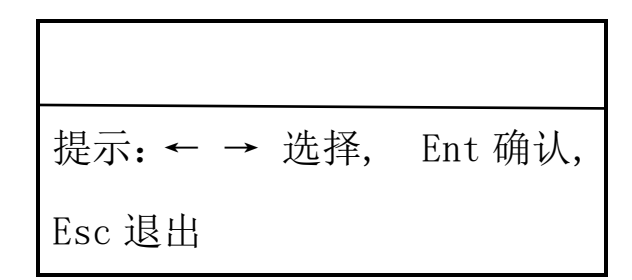

界面六

② 按左右键选择手动或自动模式。若选择手动模式,按 ENT 键,显示变 器的三种接线方式: Y/△、Y/Y 、△/Y,显示如下: (界面七)

|               | ,<br>1     | 测试   |   |
|---------------|------------|------|---|
| 单相            | 三相         | 零    |   |
| 序阻抗           |            |      |   |
| 手动            | 自动         |      |   |
| $Y/\triangle$ | Y/Y        |      | 9 |
| /Y            |            | 20   |   |
| 提示: ←         | →选择 Er     | nt 确 |   |
| 认, Escì       | <b>艮</b> 出 |      |   |
|               |            |      | 1 |

#### 提示:

界面七

a. 依变压器接线端的连接组别来选择界面七中相对应的接线方式。

b. 三相三绕组变压器的中-低,中压为Y,低压短路,不考虑低压连接方式,选择Y/△或Y/Y均可。

c. 按左右键选择变压器的接线方式,当选择△/Y方式时,会显示△接法的 两种不同接线方式: AZ-BX-CY和 AY-BZ-CX,用户根据被测试品情况选择。 ③ 选好上一步后,按 ENT 键进入如下界面: (界面八)

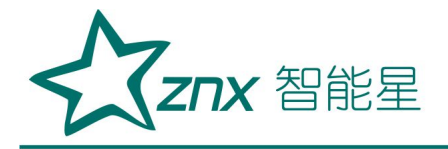

| AB   | BC CA   | 手动三相   |   |
|------|---------|--------|---|
| UAB: | V       | IAB:   |   |
| А    |         |        |   |
| UBC: | V       | IBC:   | А |
| UCA: | V       | ICA:   | А |
| 提示:  | Ent 启动, | Esc 退出 |   |

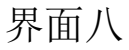

④ 按左右键选择施加电流 AB、BC、CA 相。如选择 AB 相,按 ENT 键启动测量,测出 AB 相的电压及电流。显示如下(界面九):

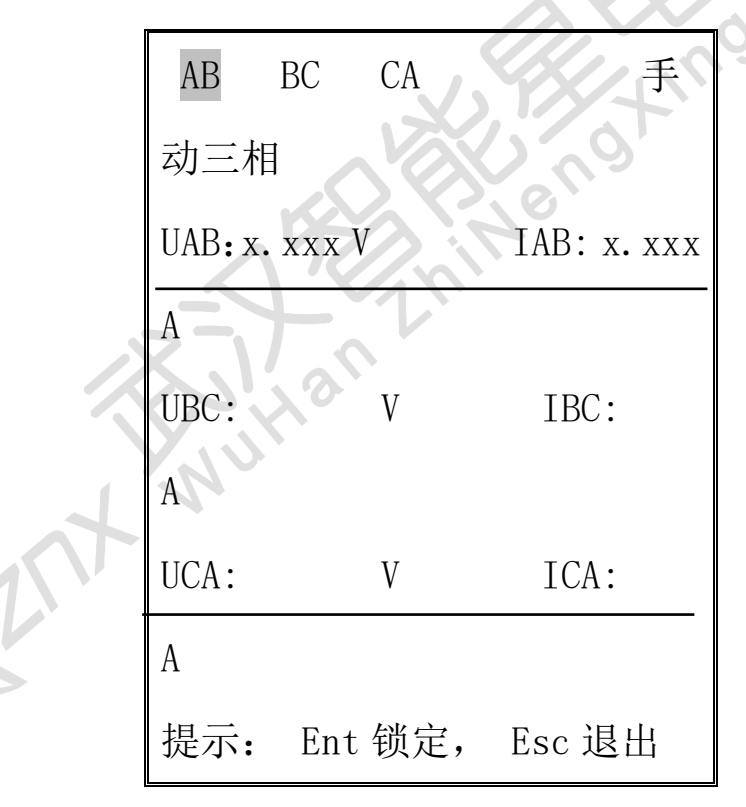

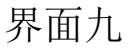

⑤ 按 Ent 键数据锁定,再按 Ent 键,进入可选 BC 相状态。按左右键选择 BC 相,显示如下(界面十):

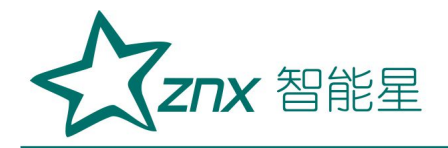

| AB<br>UAB: | BC CA<br>x. xxx V | 手动三相<br>IAB: x. xxx |
|------------|-------------------|---------------------|
| A<br>UBC:  | V                 | IBC:                |
| A<br>UCA:  | V                 | ICA:                |
| л<br>提示:   | Ent 启动,           | Esc 退出              |

界面十

G

⑥ 按 ENT 键启动测量,测出 BC 相的电压及电流。显示如下: (界面十一)

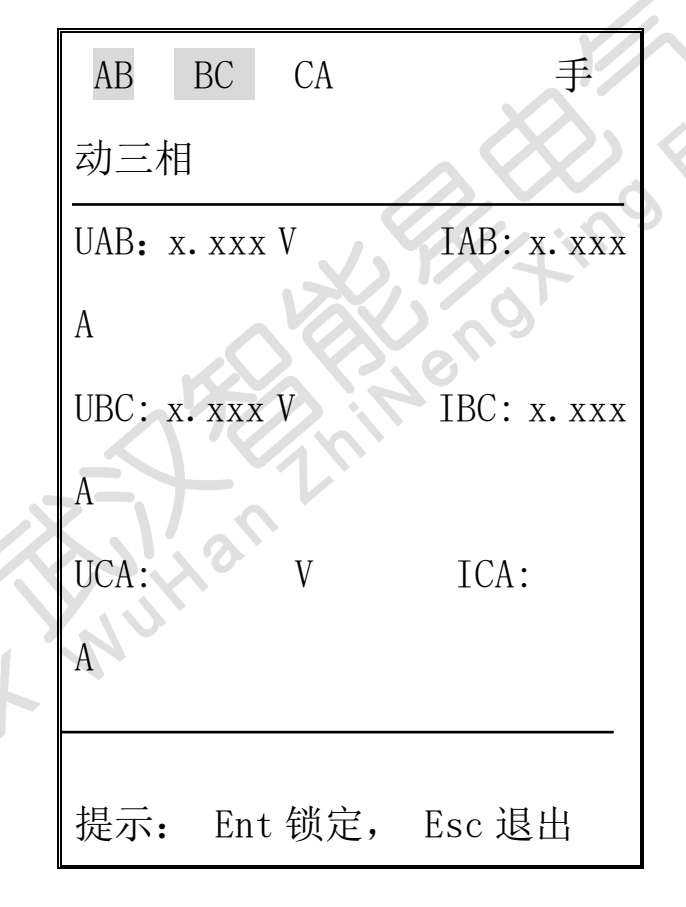

界面十一

⑦CA 相的测试方法同上操作。当CA 相数据被锁定后,仪器自动综合计算三次手动单相测试数据,两秒钟后屏幕显示阻抗测试结果并生成打印报告,屏幕显示如下:(界面十二)

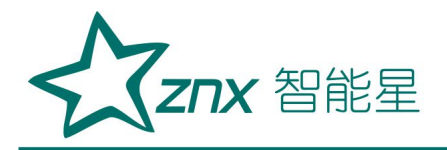

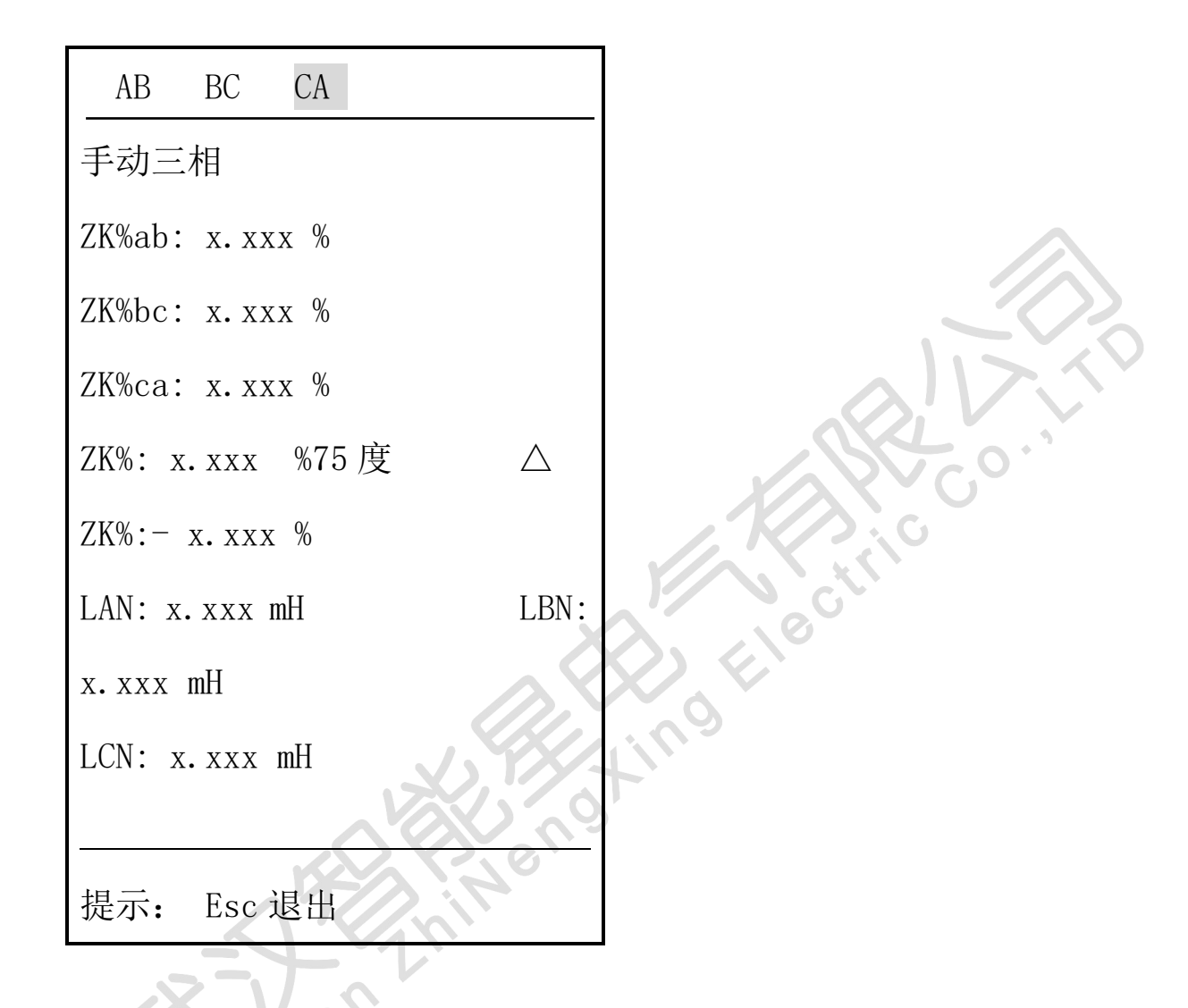

界面十二

⑧此时,按打印键直接打印出试验数据报告(报告同后面的三相自动报告)。 ⑨按 SAVE 键保存至仪器,右下角提示即时的"保存完毕"。若存入U盘, 需返回到开机时"短路阻抗测试仪"界面,按 SAVE 键,屏幕显示所有保存 记录。选择记录,插入U盘,按 SAVE 键保存至U盘,屏幕右下角右下角提 示即时的"保存完毕"。

⑩按 ESC 键,从测试界面退回到参数设置界面,三相变压器的手动单相测量结束。

## ● 三相变压器的测量—三相自动测量操作如下:

①输入参数后,按Ent键,选择三相变压器,显示如下:

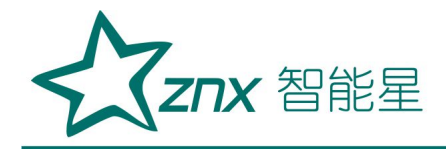

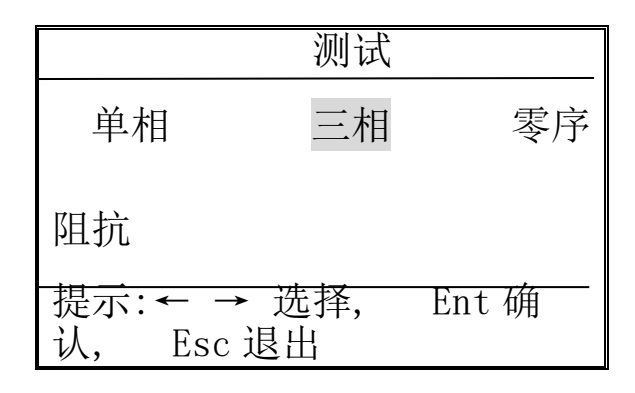

### 界面十三

③按Ent键,用左右键选择自动模式,显示如下: (界面十四)

|            |                   | 测试   | $\sim \infty$ | E       |
|------------|-------------------|------|---------------|---------|
|            | 单相                | 三相   | 零序            | ,9<br>, |
|            | 阻抗                |      | 19            |         |
|            | 手动                | 自动   |               |         |
|            | 提示: ← →<br>Esc 退出 | 选择,  | Ent 确认,       |         |
| 250        |                   | 界面-  | 十四            |         |
| ③按 ENT 键,用 | 左右键选择接            | 线方式, | 显示如下:         | (界面十五): |
|            |                   | 测试   |               |         |
|            | 单相                | 三相   | 零序阻           |         |

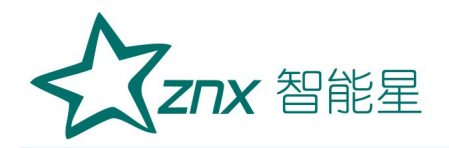

| 抗             |     |               |
|---------------|-----|---------------|
| 手动            | 自动  |               |
| $Y/\triangle$ | Y/Y | $\triangle/Y$ |
| 提示: ←         | →选择 | Ent 确认,       |
| Esc 退出        |     |               |

#### 界面十五

#### 提示:

a. 依变压器接线端的连接组别来选择界面十五中相对应的接线方式。 b. 三相三绕组变压器的中-低,中压为Y,低压短路,不考虑低压连接方式, 选择Y/△或Y/Y均可。

c. 按左右键选择变压器的接线方式,当选择△/Y方式时,会显示△接法的两种不同接线方式: AZ-BX-CY和 AY-BZ-CX,用户根据被测试品情况选择。
④ 按 Ent 键,进入如下界面: (界面十六)

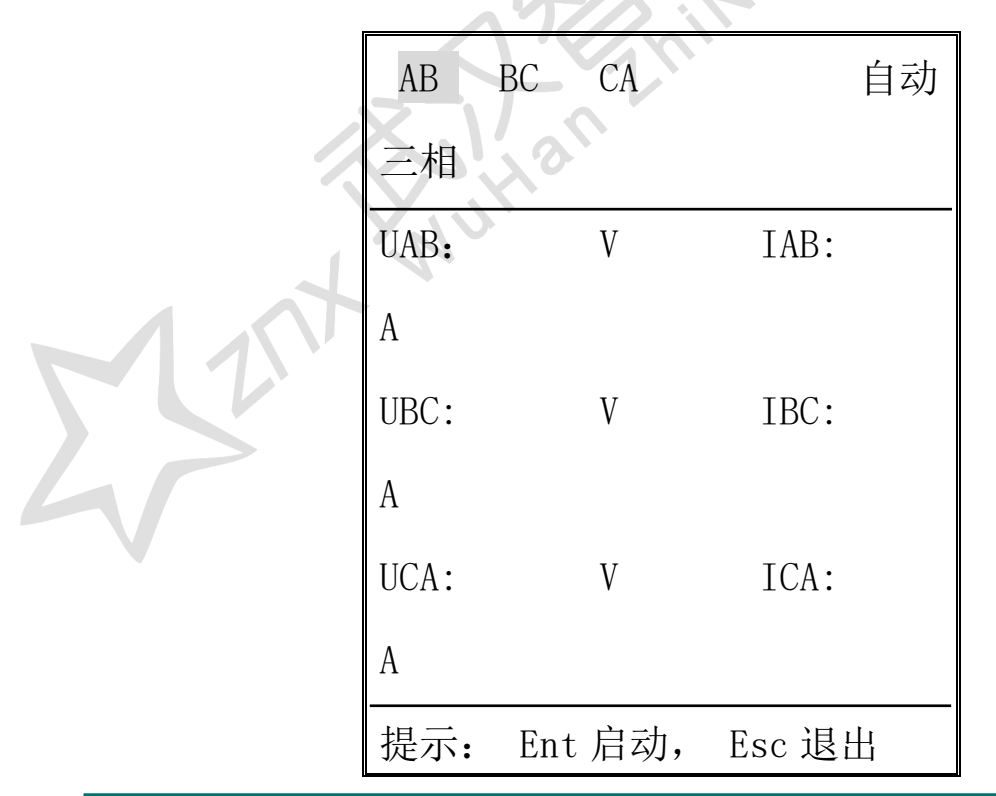

武汉智能星电气有限公司 传真: 027-87678758 Website: www.whznx.com

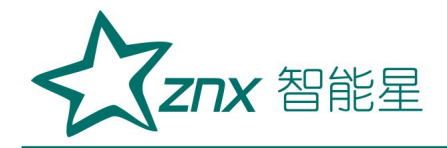

### 界面十六

⑤按 Ent 键启动测量, 仪器自动向 AB、BC、AC 相绕组依次施加电流、采集数据、依次锁定三相的测量值, 测量结束后, 仪器自动计算阻抗误差数据。 屏幕显示测量结果: (界面十七)

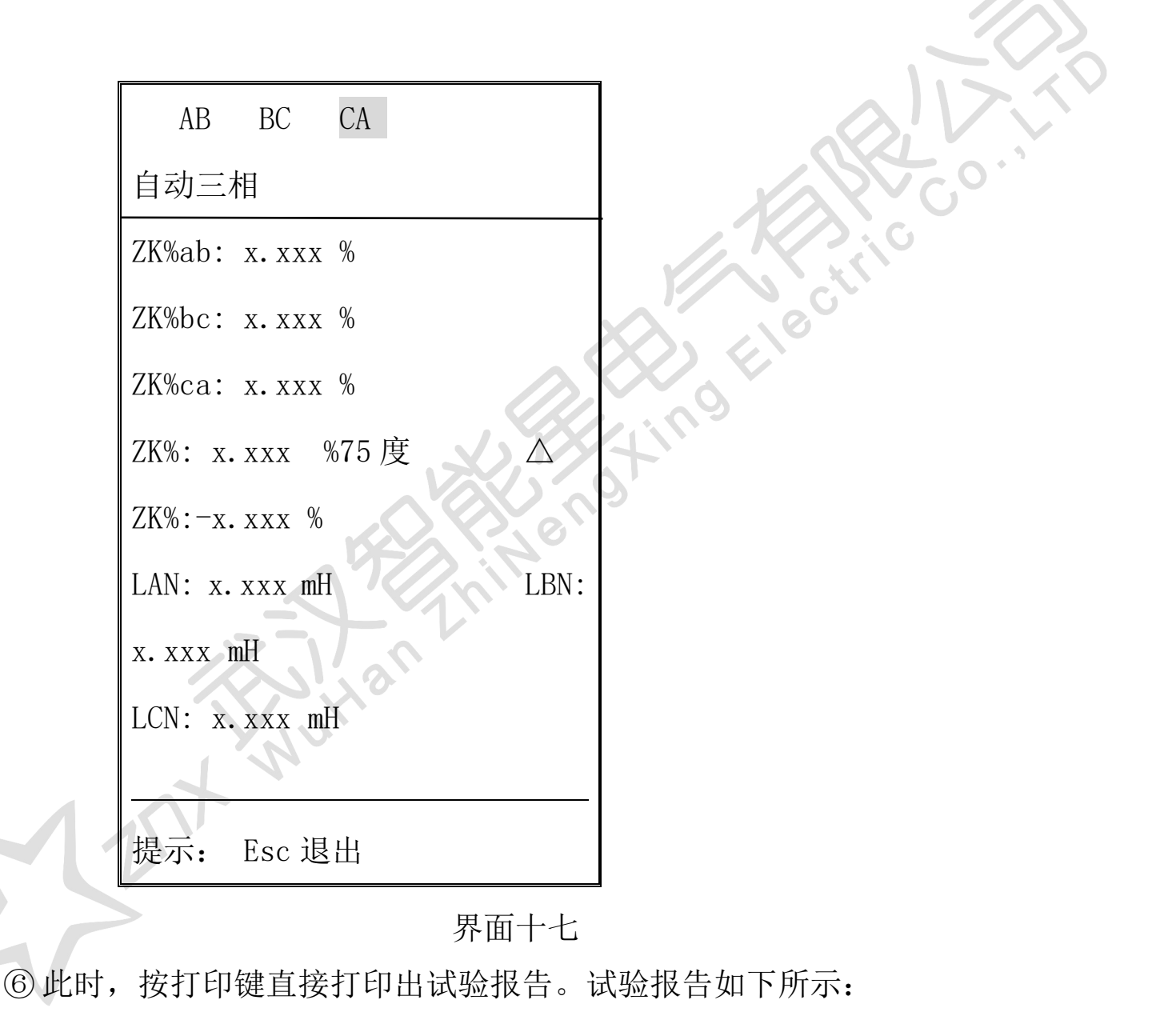

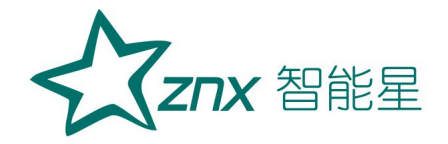

容量Sn:50000 至电压Un:110.0 阻 % 抗 .置:09 置:高-低 线:三相 Y/ 加电压 UAB: XXX UBC: 加 电 压 Electi XXX 施加电 UCA: 压 x, xxx 施加电 IAB: 沇 19Xing x. xxx 施加电 IBC: 沇 x, 施 xxx 加电 ICA: 流 阻抗 ZKab%: 8 误 误差△ x.xxx% 亢ZKbc%: 量阻抗 差 xxx%  $\triangle$ 厌 ZKca%: 量阻抗 误 差  $\triangle$ XXX% :- x, 阻抗 ZK%: % 差△ZK%: -感 LAN: mН 感 LBN: 申 mН x. 测 电 LCN: mН X. XXX

⑦按 SAVE 键保存至仪器,右下角提示即时的"保存完毕"。若存入 U 盘, 需返回到开机时"短路阻抗测试仪"界面,按 SAVE 键,屏幕显示所有保存

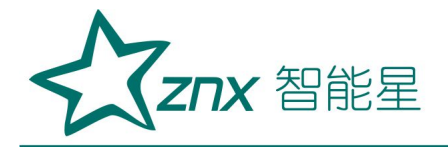

记录。选择记录,插入U盘,按SAVE键保存至U盘,屏幕右下角右下角提示即时的"保存完毕"。

三相变压器的测量一单相测量操作:
 使用仪器的单相法做三相变压器时,输入参数要输入额定容量的1/3。
 接线及操作方法同单相变压器。

5、零序阻抗的测量:测量零序阻抗时,接线方式为将高压三相并起来,低 压短路状态。操作如下:

①在界面三中选择零序阻抗,显示如下: (界面十八)

|                    | 测试        |       |
|--------------------|-----------|-------|
| 单相                 | 三相        | 零序    |
| 阻抗                 |           |       |
| 提示:← →<br>认, Esc 進 | 选择,<br>退出 | Ent 确 |

②按 Ent 键启动测量,测量结果显示如下: (界面十九)

|              | 零序阻抗           |                 |                |        |  |
|--------------|----------------|-----------------|----------------|--------|--|
|              | UAN:           | x. xxx          | V              | IAN:   |  |
| $\mathbf{M}$ | X. XXX         | А               | 0              |        |  |
| 27           | ZK:<br><br>提示: | x. xxx<br>Ent 锁 | <u>Ω</u><br>定, | Esc 退出 |  |
|              |                |                 |                |        |  |

界面十九

③按 Ent 键锁定后,可直接按打印键打印测试报告。测试报告如下:

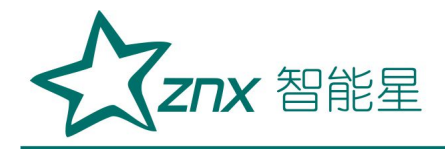

暈 Sn:50000 它电压 Un :110.0 加电压 UAB: xxx V 訂加电流 IAB: 施 `阻抗: x. xxx

④数据保存及存储 U 盘同阻抗测试。

6、测试结果判断参考

| 阻抗误差在  | $\pm$ | 2%以内     | :   | 变压器可正常运行 |
|--------|-------|----------|-----|----------|
| 阻抗误差在  | $\pm$ | 2% - ±   | 5%: | 变压器定期检测  |
| 阻抗误差在超 | 过     | $\pm$ 5% | :   | 变压器应停运   |

## 五、内-外电源注意事项

1、仪器正常使用,用市电 AC220V 电源便可,不用外接调压器,仪器左端的"内-外"按键处于"内"。

2、若特殊情况需使用外接调压器时,仪器左端的"内-外"按键处于"外", 外部交流输入使用仪器左上角的红-黑接线端子。

## 六、装箱清单

| 1 | 主机    | 1台 |
|---|-------|----|
| 2 | > 电源线 | 1根 |
| 3 | 测试线   | 1套 |
| 4 | 接地线   | 1根 |
| 5 | 线箱    | 1个 |
|   |       |    |

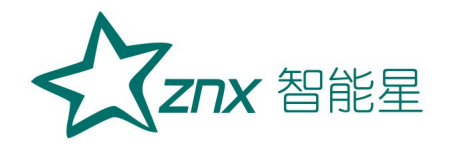

| 6  | 保险管   | 2 只 |
|----|-------|-----|
| 7  | 产品说明书 | 1份  |
| 8  | 检测报告  | 1份  |
| 9  | 产品合格证 | 1份  |
| 10 | 装箱清单  | 1份  |
| 11 | 保修卡   | 1份  |

## 七、订购与服务

1、仪器自出厂之日起一年内,属产品质量问题免费保修;其他原因造成的损坏,公司仅收取材料成本费。超过质保期,仅收取维修成本费。

2、公司对产品提供终身维修和技术服务。

3、如仪器有异常,请及时与公司联系,以便为您提供最便捷的处理方案。请勿自行拆卸!

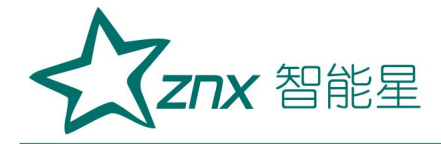

Hengxing Electric wuhan